## How to Hide Features from your OrbitNote Toolbar

Last Modified on Thursday, 24-Jul-2025 14:31:44 BST

This article will show how you can customize your OrbitNote toolbar to hide any features you don't want to appear on your toolbar

When you have a PDF opened into OrbitNote, click on the 3 dots in the top right, then select Settings:

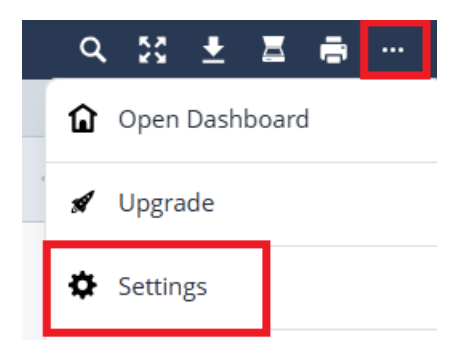

In the settings window that opens, hold down your **ALT** key, while pressing **O N A** sequentially. A "**Feature Admin**" menu should then appear. Select "Feature Admin" and you can then toggle each feature on or off as desired, then select "Save":

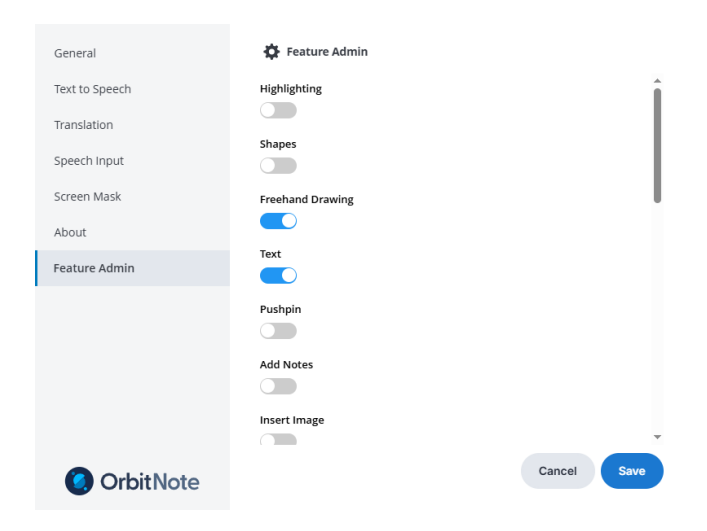

And the toolbar will then adjust to display only the tools you have enabled.

In this example I have turned off all features except for the Freehand Drawing, Text Annotations, Text to Speech, and Screenshot Reader:

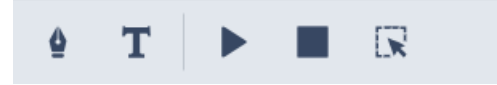